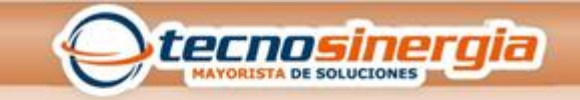

## Cambio de idioma al panel Ultrasync

Este nos ayudara para cambiar el idioma del nuestro panel ya que por defecto viene con el idioma en inglés.

- Selecciona en el teclado del panel la sig instrucción para entrar de forma local al panel.
  - 1.1 Menú 9 seguido de 9713 (clave de programador por defecto) seguida la opción 8 y enter
  - 1.2 Escucharas que el panel dice modo descubrimiento activado
- 2. En una PC o Celular activa la opción de redes inalámbricas y selecciona la red llamada Ultrasyncxxxx
  - 3. Una vez conectado abrirás un navegador y coloca la siguiente dirección

http://192.168.1.3 ip por defecto del panel

- 4. Ingresa al panel con los siguientes datos Usuario: installer Contraseña: 9713
- 5. En el menú entra a la opción de configuración
- 6. Entra al menú secundario; varas de primera instancia la opción de zonas, dar click

y seleccionar el apartado que está marcado como sistema.

- 4. Dentro de sistema vamos a seleccionar la opción idioma de grabación o de voz.
- 5. Cambia el idioma a español

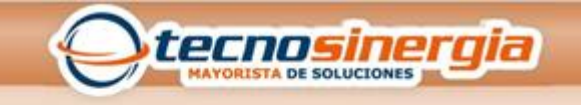

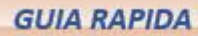

- 6.- Selecciona la opción guardar
- 7.- Sal del sistema

Nota: Todos estos cambios deben ser hechos con el usuario de instalador